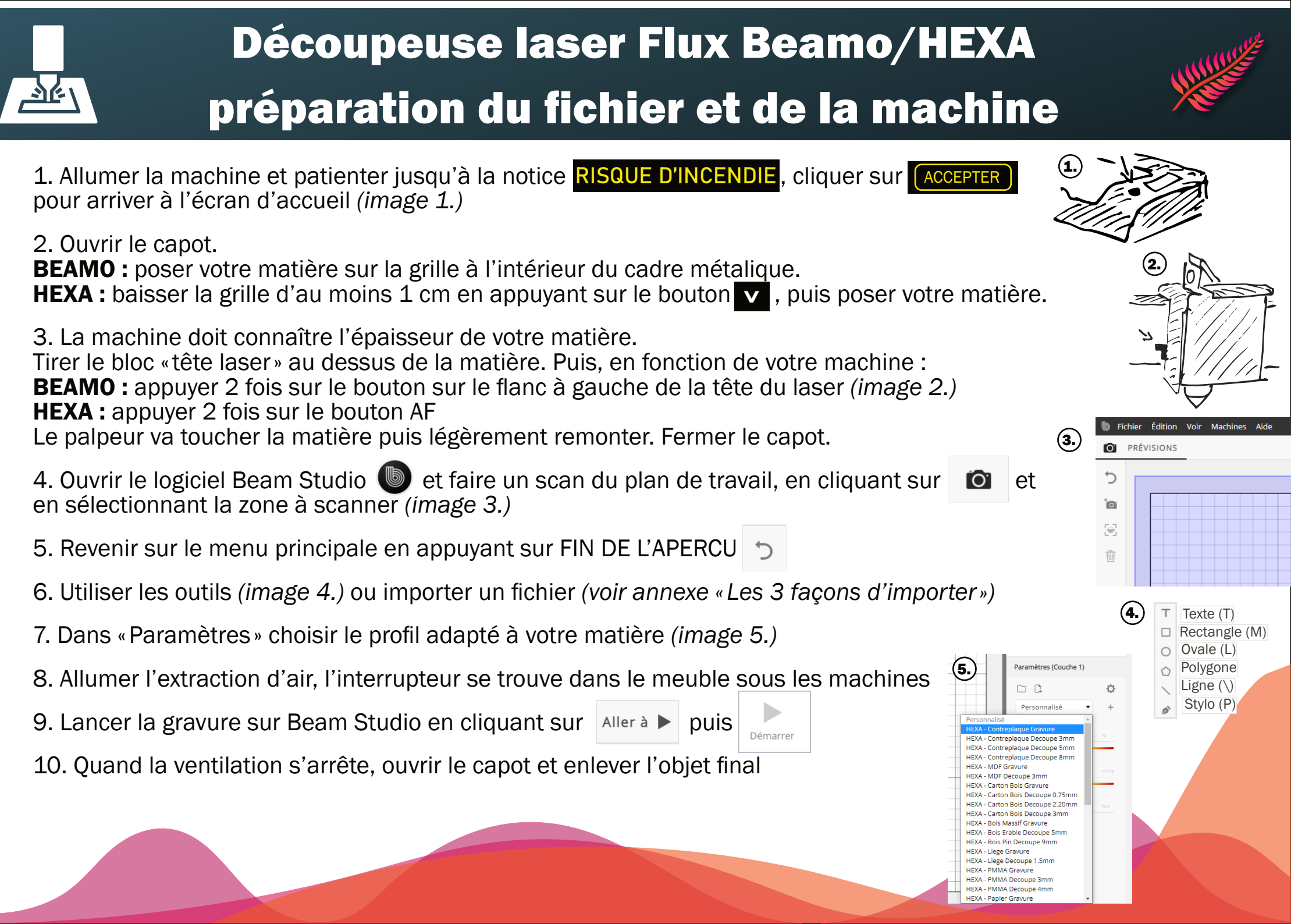

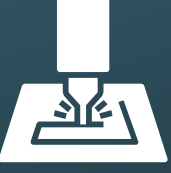

## Découpeuse laser - Les 3 façons d'importer

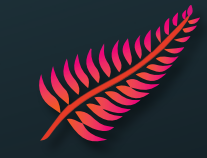

**Option A :** Importer un dessin numérique / une image simple, un logo, une icône, etc.

1. Importer avec le bouton IMAGE en JPG, PNG, DXF, SVG (si demandé type d'import, choisir COUCHE UNIQUE)

Option B: Importer une photo (haute résolution)

1. Téléverser la photo sur *imag-r.com*, choisir le matériel dans la categorie CO2 (p.ex. WOOD) et adapter les réglages

2. Télécharger le résultat en PNG et l'importer avec le bouton IMAGE Studio.

## Option C : Importer un dessin manuscrit

- 1. Placer le dessin (préférable noir sur blanc) sur la planche dans la machine
- 2. Refaire l'étape 4 afin d'obtenir un scan avec le dessin
- 3. Cliquer sur TRACE DE L'IMAGE 🔄 , sélectionner la partie à numériser (image 1.)
- 4. Adapter le seuil pour avoir plus ou moins de détails (*image 2.*)
- 5. Refaire l'étape 5
- 6. Enlever le dessin plus gris (dessin bitmap) (image 3.)

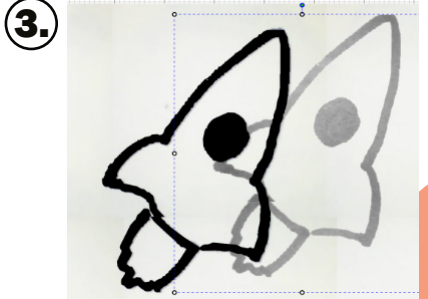

-> Revenir à l'étape 7. de la fiche principale

dans Beam